# Как создать сайт на **Google**

Преподаватель: Е.В. Заводчикова

## Google Сайты

#### Подумываете о создании веб-сайта?

Сайты Google - это простой и бесплатный способ создавать веб-страницы и предоставлять к ним доступ. Подробнее.

Создавайте красочные веб-страницы без всякого труда

Соберите всю свою информацию воедино

Решайте сами, кто может просматривать или редактировать ваше содержание

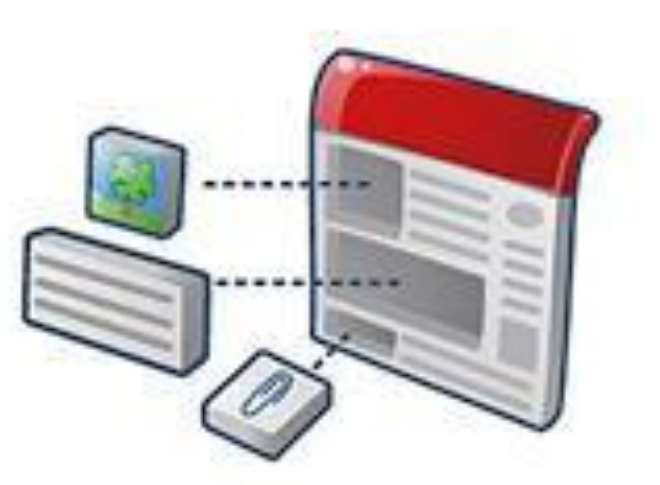

#### http://mail.google.com - регистрация почтового ящика

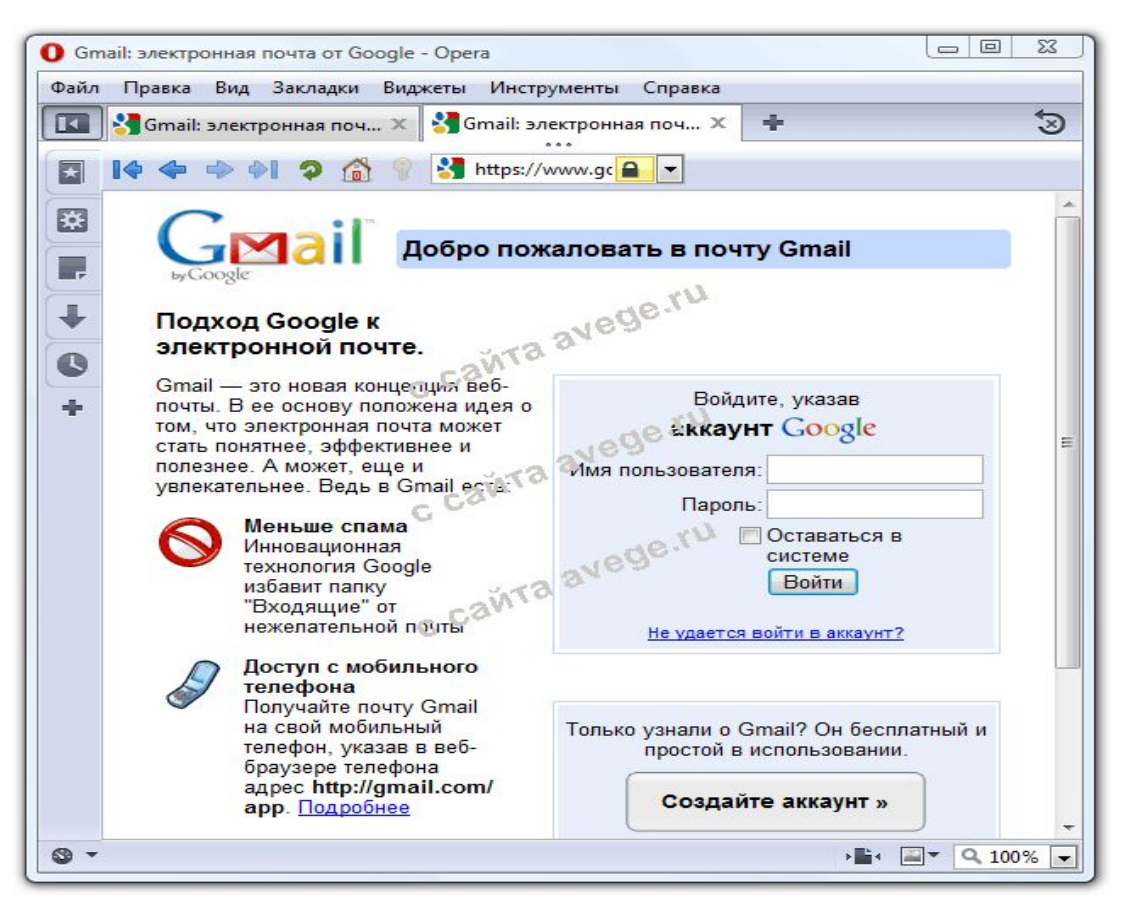

Имя пользователя – IvanovAN@mail.com Пароль: \*\*\*\*

Заходим в свою почту, вверху - ссылка Сайты.

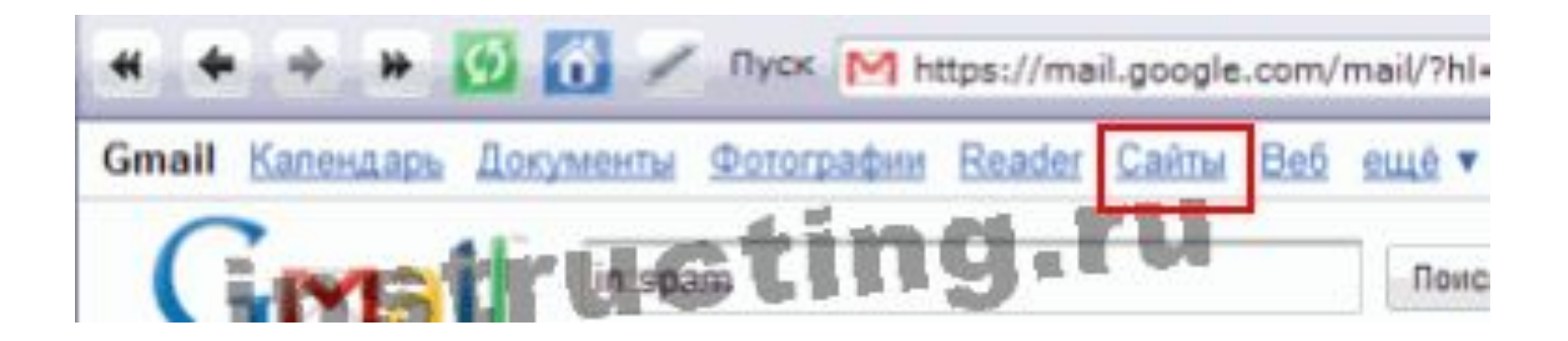

### ПРОЦЕСС СОЗДАНИЯ ГЛАВНОЙ СТРАНИЦЫ

- 1. Оригинальное название сайта: Happy English with Me Кулинария
- 2. http://sites.google.com/site/2.

- http://sites.google.com/site/happyenglishwithme
- 3. Отмечаем общий доступ или просмотр для выбранных

пользователей

| Название сайта                    | инструкции бесплатно                                                                                   |  |
|-----------------------------------|----------------------------------------------------------------------------------------------------|--|
|                                   | URL caitra:                                                                                            |  |
|                                   | https://sites.google.com/site/ instructing<br>B URL califoe можно испол <del>езовать только Си</del> л |  |
|                                   |                                                                                                    |  |
| Описание сайта                    | Введите храткое описание сайта (необязатели                                                            |  |
|                                   | Пример возможности создания бесплатного                                                                |  |
| Содержание только<br>для взрослых | Этот сайт садержит информацию только д                                                                 |  |
| Общий доступ с                    | अ अ Тот сайт может просматривать лю Полько с выбранными мной пользов                                   |  |
| Тема сайта                        |                                                                                                    |  |
| inst                              | ructing.ru                                                                                             |  |
|                                   | ·                                                                                                    |  |
|                                   |                                                                                                    |  |

#### 4. Редактирование страницы

| Ширина сайта:                                                                                                    |  |
|----------------------------------------------------------------------------------------------------|--|
| Использовать значение по умолчанию из темы                                                                                                    |  |
| Примеры: 800рх или 100%.                                                                                                    |  |
| Высота заголовка:                                                                                                    |  |
| О Без заголовка                                                                                                    |  |
| Использовать значение по умолчанию из                                                                                                    |  |
| О Использовать размер логотипа                                                                                                    |  |
| Опикс                                                                                                    |  |
|                                                                                                    |  |
| Боковая панель:                                                                                                    |  |
| О Без боковой панели                                                                                                    |  |
| Эслева                                                                                                    |  |
| О справа                                                                                                    |  |
| Ширина: 150 пикс.                                                                                                    |  |
|                                                                                                    |  |
| ОК Отмена                                                                                                    |  |
| terror and the second second s |  |

#### 4. Редактирование страницы (продолжение)

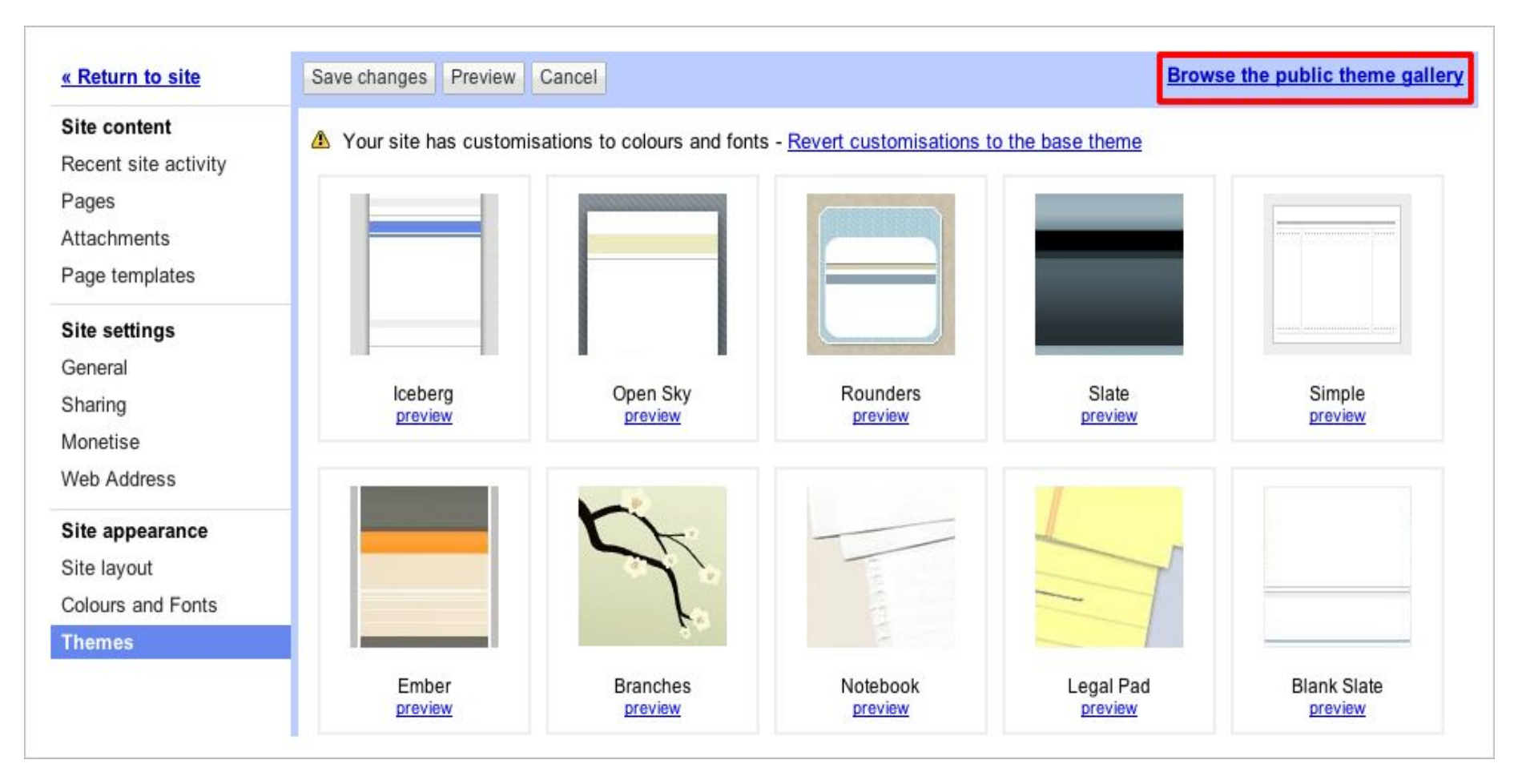

5. Добавление изображения, видео и других интересных гаджетов (инструментов)

| 🔜 Изображение          | • В I Ц <u>А</u> • <i>Э</i> • <u>Ссылка</u> |  |
|------------------------|---------------------------------------------|--|
| осылка                 | ции бесплатно                               |  |
| З Оглавление           |                                             |  |
| — Горизонтальная линия | етий уровень                                |  |
| Google                 | уктуру сайта выбирать вам. Но при пи        |  |
| AdSense                | у вы ее увидите.                            |  |
| 📻 Календарь            |                                             |  |
| документ =             | ructing.ru                                  |  |
| О Слайд-шоу Рісара Мер | 1000000                                     |  |
| 🕎 Презентация          |                                             |  |
| 😸 Таблица              | -west (0)                                   |  |
| Табличная форма        |                                             |  |
| D                      | pana (0)                                    |  |

#### 5. Добавление изображения

| ba | вление изоора                          | іжения                 |       |
|----|----------------------------------------|------------------------|-------|
| 0  | Загруженные<br>изображения             | Добавление изображения | Обзор |
| C  | <u>Интернет-адрес</u><br>( <u>URL)</u> |                        |       |
| K  | Отмена                                 |                        |       |

Каждой странице обязательно давайте своё название, оно будет появляться в окне навигации.

#### 6. Настройка оформления сайта

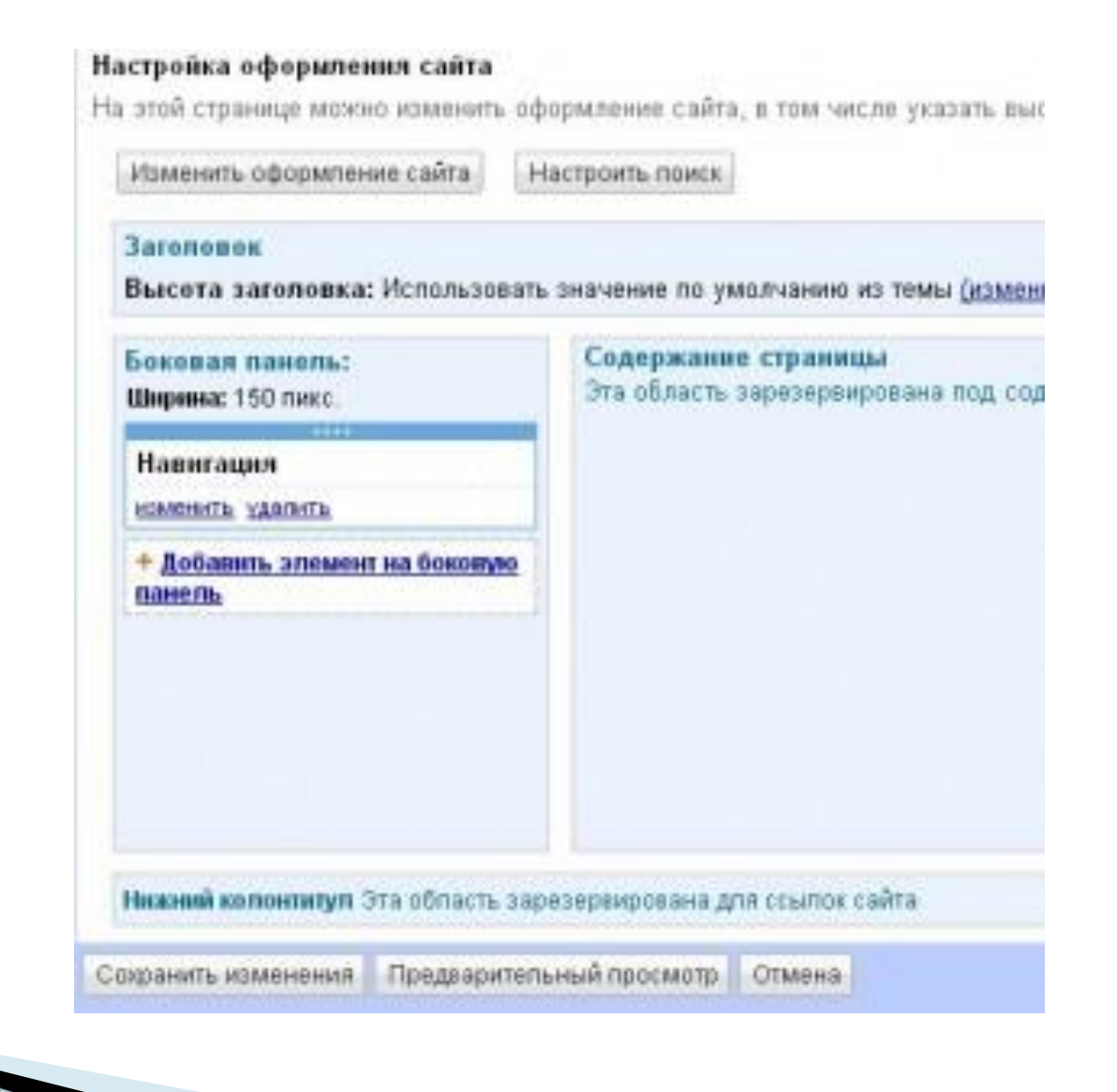

#### После редактирования не забудьте Сохранить страницу

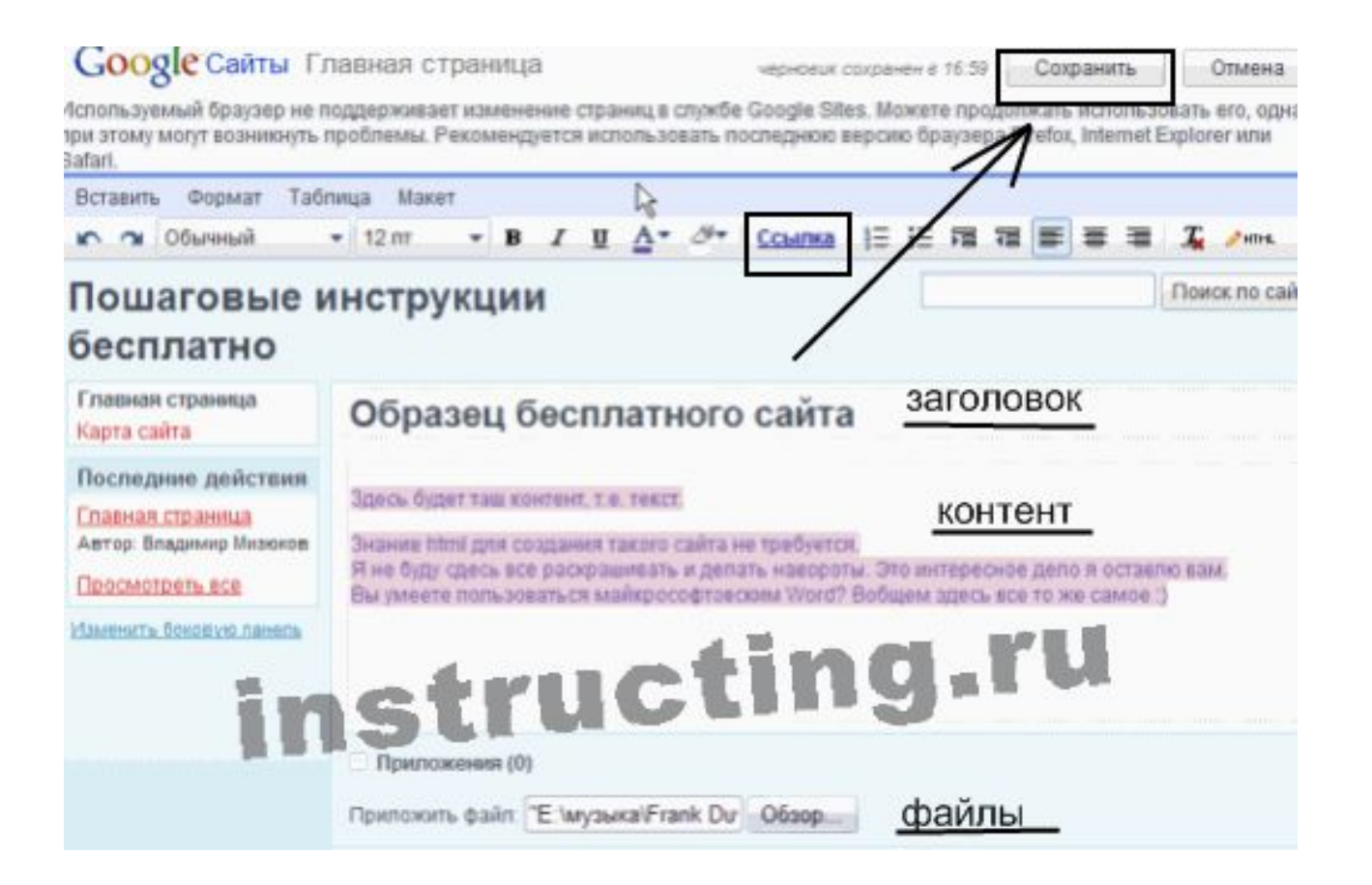

#### ДЛЯ ТОГО, ЧТОБЫ СОЗДАТЬ ЕЩЁ ОДНУ СТРАНИЦУ – КЛИКНУТЬ ПО КНОПКЕ <u>СОЗДАТЬ СТРАНИЦУ</u>.

Далее - выбрать шаблон, тип страницы и определить ей место.

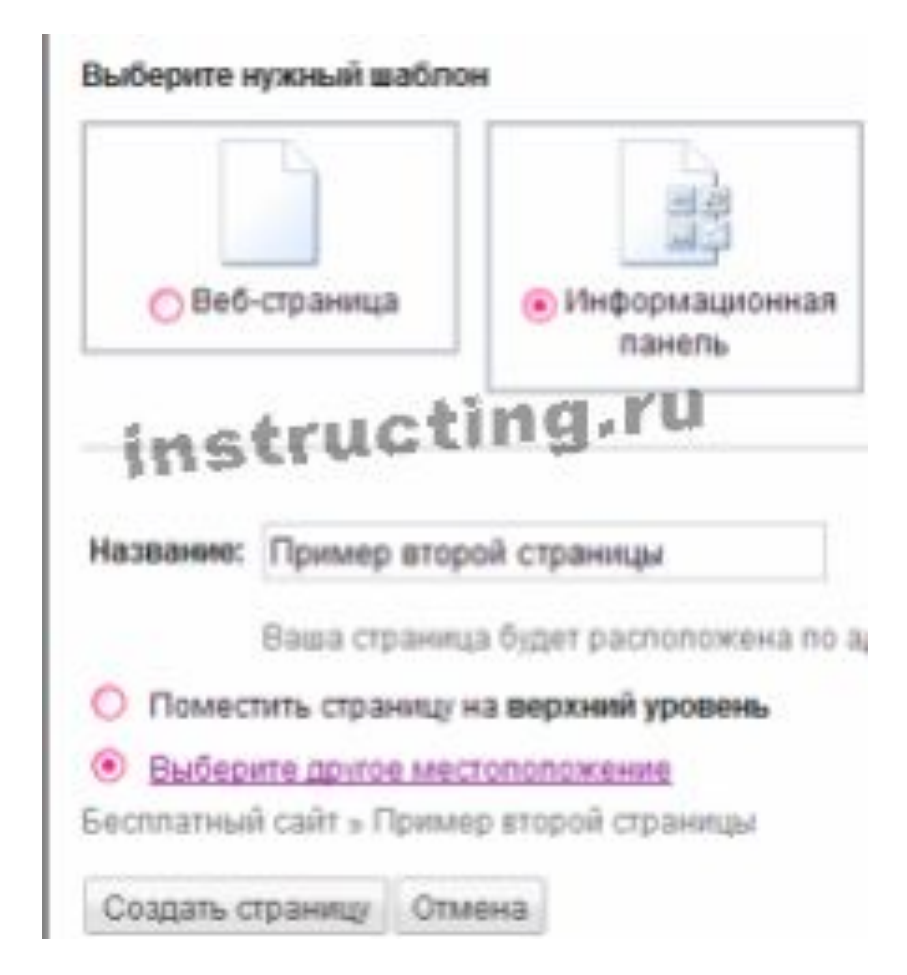

#### Не забудьте сохранить!

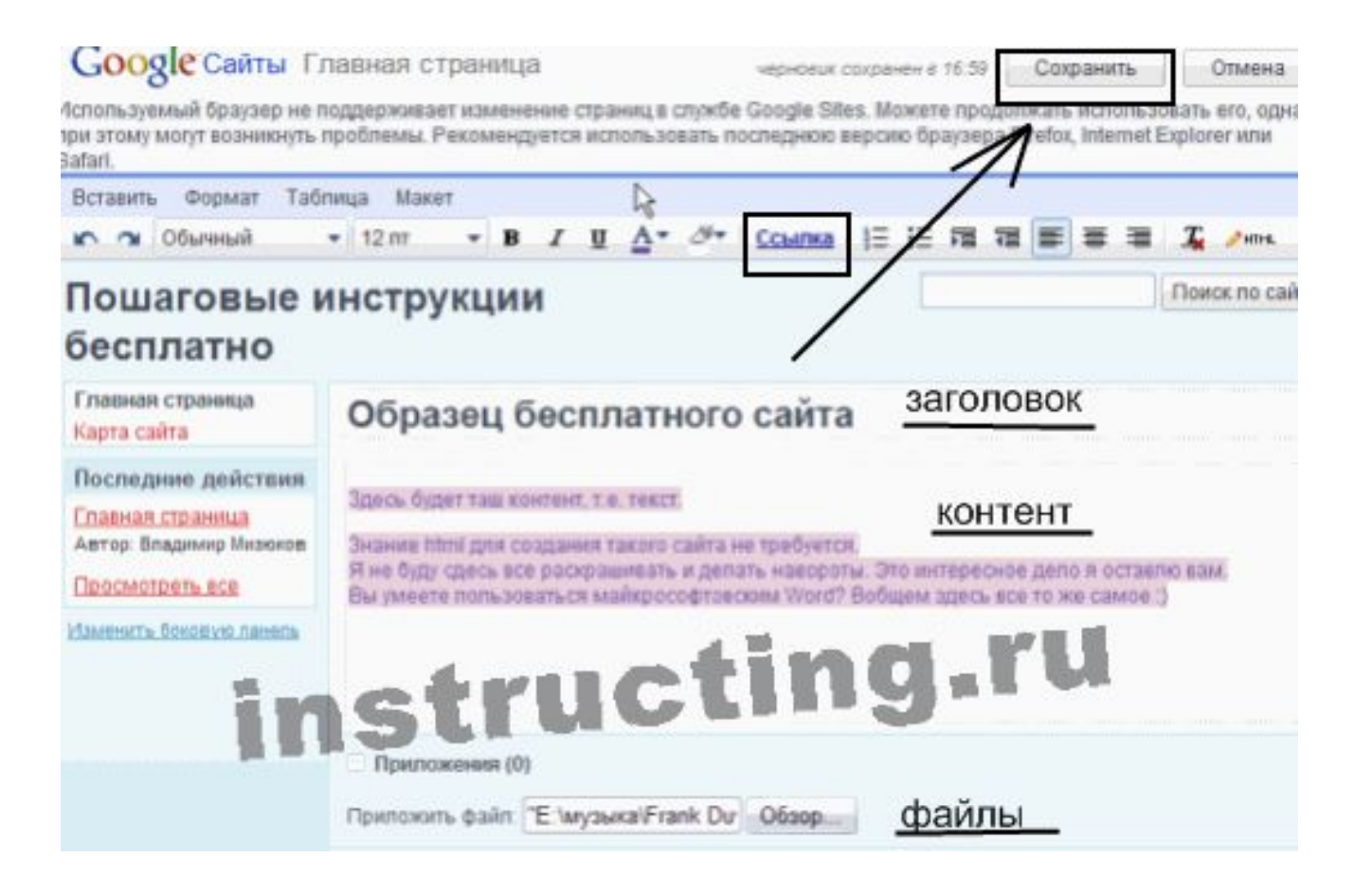

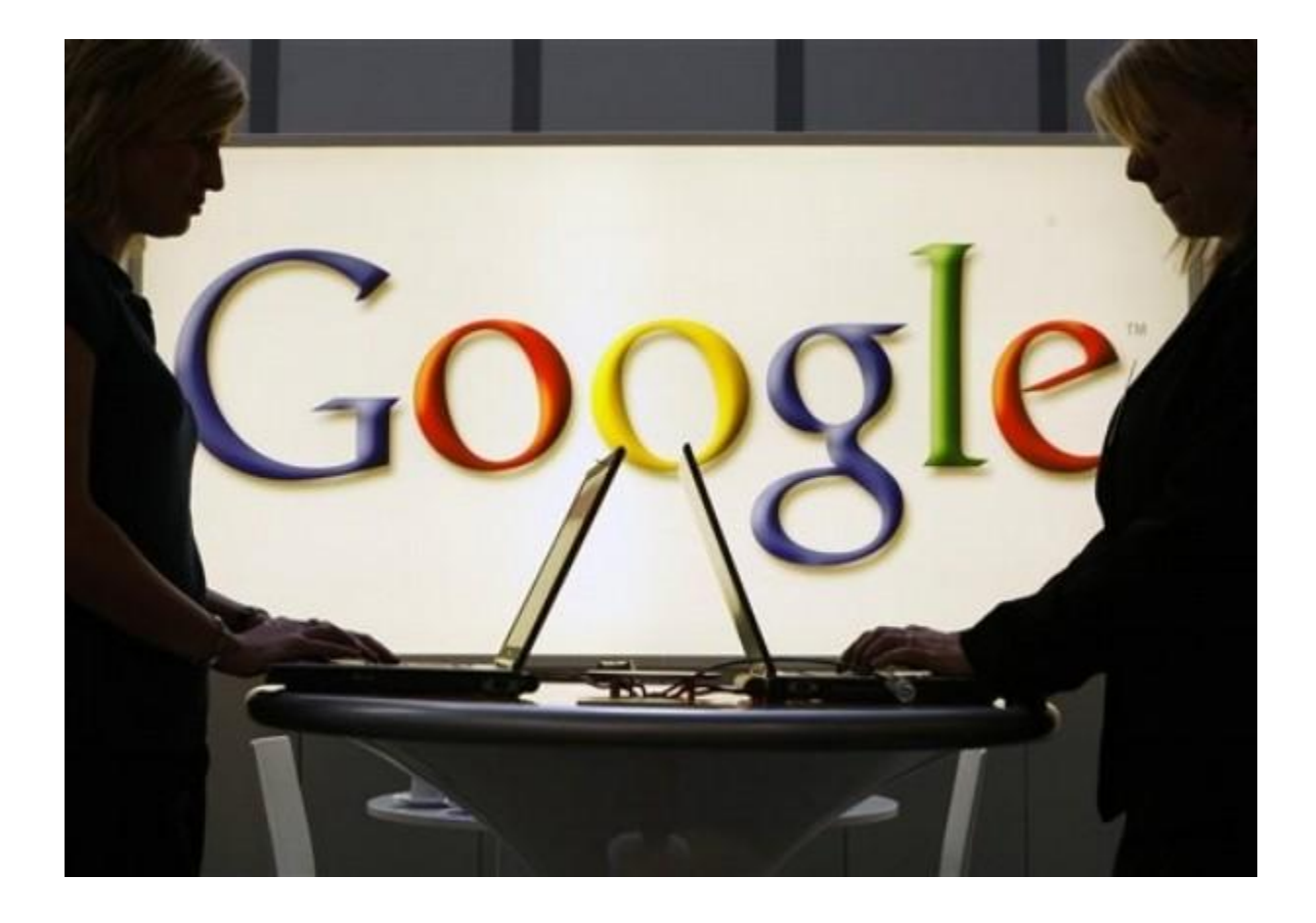

## СОЗДАВАЙТЕ САЙТЫ И ОБЩЕНИЕ СТАНЕТ ЛЕГЧЕ!